Download the **BNP Paribas Connect** certificate generator, unzip the archive and open the file **cdcTechCertWizard.exe** 

| Name                         | Date modified    | Туре               | Size     |
|------------------------------|------------------|--------------------|----------|
| Middle                       | 02/01/2017 12:45 | File folder        |          |
| Root                         | 02/01/2017 12:45 | File folder        |          |
| BouncyCastle.Crypto.dll      | 02/01/2017 12:45 | Application extens | 1,468 KB |
| 🔊 cdcTechCertWizard.exe      | 02/01/2017 12:45 | Application        | 245 KB   |
| cdcTechCertWizard.exe.config | 02/01/2017 12:45 | CONFIG File        | 1 KB     |
| test.csr                     | 02/01/2017 12:45 | CSR File           | 1 KB     |

#### Log into the *BiznesPl@net* system.

Select the *Administration and tools* tab, then *Customer management at BNP Connect* from the side menu and copy the given Identifier.

| Accounts        | Cards                     | Deposits              | Loans               | Transfers     | Trade finance | Templates & C | ontractors | Bookkeeping  | Administration | n & tools     | Others   | Leasing | Factoring |            |
|-----------------|---------------------------|-----------------------|---------------------|---------------|---------------|---------------|------------|--------------|----------------|---------------|----------|---------|-----------|------------|
| Jan Kowa        | leki                      |                       | > Log out           | Ma            | naging BNP Co | nnect Custon  | iers       |              |                |               |          |         |           |            |
| Jan Kowa        | ISKI                      | -                     | Cog out             |               |               | intect custon |            |              |                |               |          |         |           |            |
| 235918 - F      | Firma ABC                 | 2                     |                     | <b>r</b>      |               |               |            |              |                |               |          |         |           |            |
| Last login      |                           | 21.10                 | 2019 10:02:         | 12 *Na        | ame           | Identifier    |            | Securit      | y policy       |               |          | Statu   | s         | Actions    |
| Failed loggin   | ng attemp<br>ession exp   | ot 12.10.<br>pires    | 2019 14:20:<br>14:5 | 52<br>5s Firm | a ABC         | 3366760       | Certificat | es Default I | Jser <u>/</u>  | Authorisation | n rights | Active  |           | Deactivate |
|                 |                           |                       |                     |               |               |               |            |              |                |               |          |         |           |            |
| ▼ Admini        | istration                 | & tools               |                     |               |               |               |            |              |                |               | _        |         |           |            |
| Manag           | jing users                |                       |                     |               |               |               |            |              |                |               |          | I       | dentifi   | er         |
| My rig          | hts                       |                       |                     |               |               |               |            |              |                |               |          |         |           |            |
| Accept          | tance patt                | erns                  |                     |               |               |               |            |              |                |               |          | 3       | 366760    |            |
| Availal         | ble files                 |                       |                     |               |               |               |            |              |                |               |          | _       |           |            |
| Keys n          | nanageme                  | int                   |                     |               |               |               |            |              |                |               |          |         |           |            |
| Card /<br>manag | USB crypt<br>gement       | tographic de          | evice               |               |               |               |            |              |                |               |          |         |           |            |
| Mobile          | BiznesPla                 | inet                  |                     |               |               |               |            |              |                |               |          |         |           |            |
| GOmo            | bile Biznes               | 5                     |                     |               |               |               |            |              |                |               |          |         |           |            |
| Passw           | ord chang                 | e                     |                     |               |               |               |            |              |                |               |          |         |           |            |
| Chang<br>author | e of the lo<br>ization me | ogging and t<br>ethod | ransaction          | 1             |               |               |            |              |                |               |          |         |           |            |
| Mana            | ging BNP                  | Connect (             | Customer            | s             |               |               |            |              |                |               |          |         |           |            |
| Manag           | ing autho                 | rization cert         | ificates            |               |               |               |            |              |                |               |          |         |           |            |
| Aliases         | 5                         |                       |                     |               |               |               |            |              |                |               |          |         |           |            |
| Import          | t                         |                       |                     |               |               |               |            |              |                |               |          |         |           |            |
| Export          | 1                         |                       |                     |               |               |               |            |              |                |               |          |         |           |            |
| Report          | ts                        |                       |                     |               |               |               |            |              |                |               |          |         |           |            |
| WebSe           | ervices                   |                       |                     |               |               |               |            |              |                |               |          |         |           |            |
| Admin           | istration p               | anel                  |                     |               |               |               |            |              |                |               |          |         |           |            |

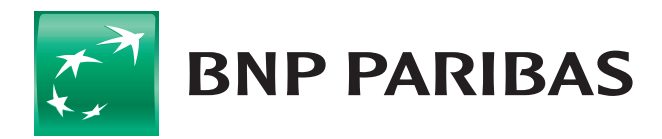

#### The bank for a changing world

BNP Paribas Bank Polska Spółka Akcyjna with its seat in Warsaw (01-211) at ul. Kasprzaka 2, registered in the Register of Entrepreneurs of the National Court Register by the District Court for the capital city of Warsaw in Warsaw, XIII Business Division of the National Court Register under the number KRS 0000011571, with tax identification number (NIP): 526-10-08-546 and share capital of PLN 147 418 918, fully paid up.

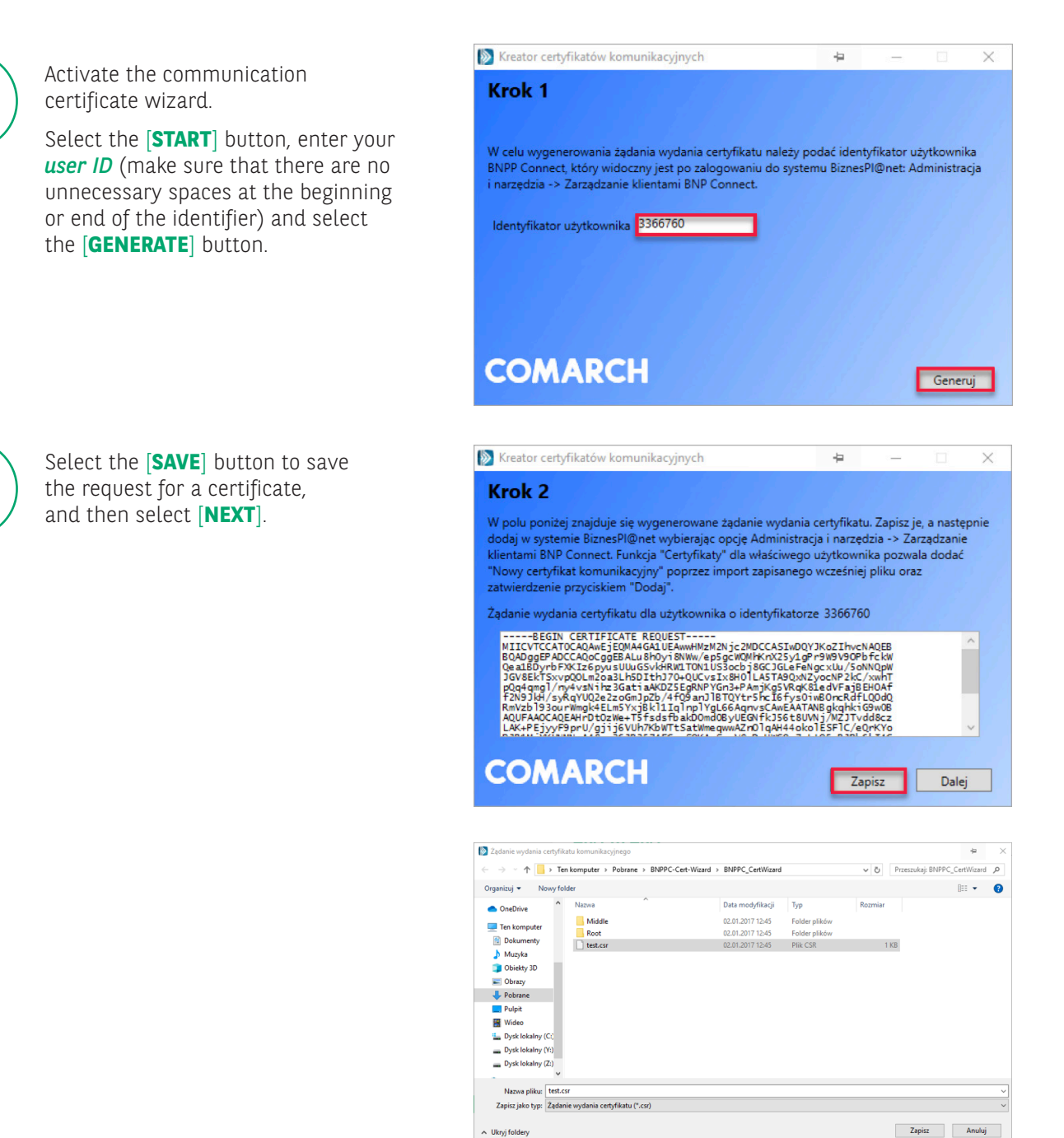

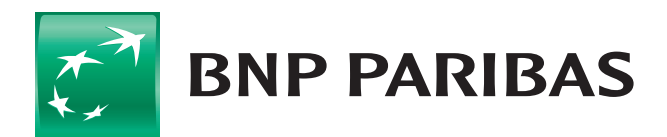

3

4

### The bank for a changing world

BNP Paribas Bank Polska Spółka Akcyjna with its seat in Warsaw (01-211) at ul. Kasprzaka 2, registered in the Register of Entrepreneurs of the National Court Register by the District Court for the capital city of Warsaw in Warsaw, XIII Business Division of the National Court Register under the number KRS 0000011571, with tax identification number (NIP): 526-10-08-546 and share capital of PLN 147 418 918, fully paid up.

| In the <i>BiznesPl@net</i> system select the [ <b>CERTIFICATES</b> ] button, then <i>New certificate</i> ; select the previously saved file with the extension <i>.csr</i> and then select [ <b>ADD</b> ]. The system will ask you to sign an order to add a certificate by using the login and authorisation method. |                         |                                 |                      |        |                 |  |  |
|----------------------------------------------------------------------------------------------------|-------------------------|---------------------------------|----------------------|--------|-----------------|--|--|
| Managing BNP                                                                                                    | Connect Customers       |                                 |                      |        |                 |  |  |
| *Name                                                                                                    | Identifier              | Security policy                 |                      | Status | Actions         |  |  |
| Firma ABC                                                                                                    | 2962545 <u>Ce</u>       | r <u>tificates</u> Default User | Authorisation rights | Active | Deactivate      |  |  |
|                                                                                                    |                         |                                 |                      |        |                 |  |  |
| Communicatio                                                                                                    | n certificates          |                                 |                      |        |                 |  |  |
| There are no con                                                                                                    | nmunication certificate | 5.                              |                      | Cancel | New certificate |  |  |
| New communi                                                                                                    | cation certificate      |                                 |                      |        |                 |  |  |
| Certificate                                                                                                    | Wybierz p               | lik Nie wybrano pliku           |                      | Cancel | Add certificate |  |  |

After signing the order select the [**DOWNLOAD**] button to save to the disk the generated communication certificate with the extension *.cer*.

| Communication certificates                                     |                                                  |                                      |        |                          |
|----------------------------------------------------------------|--------------------------------------------------|--------------------------------------|--------|--------------------------|
|                                                                | Generation date and time<br>Expiry date and time | Blocking date and time<br>Blocked by | Status | Action                   |
| FD 2B 6B D2 3B 1A 1A 17 7D 78<br>EE E5 F9 E3 59 3A 94 66 A6 D7 | 22.10.2019<br>21.10.2021                         |                                      | Active | Block<br><u>Retrieve</u> |

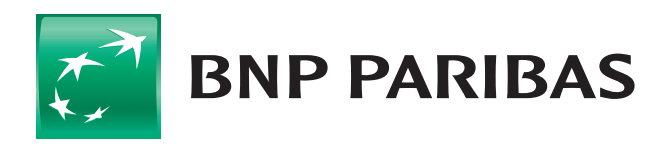

6

#### The bank for a changing world

BNP Paribas Bank Polska Spółka Akcyjna with its seat in Warsaw (01-211) at ul. Kasprzaka 2, registered in the Register of Entrepreneurs of the National Court Register by the District Court for the capital city of Warsaw in Warsaw, XIII Business Division of the National Court Register under the number KRS 0000011571, with tax identification number (NIP): 526-10-08-546 and share capital of PLN 147 418 918, fully paid up.

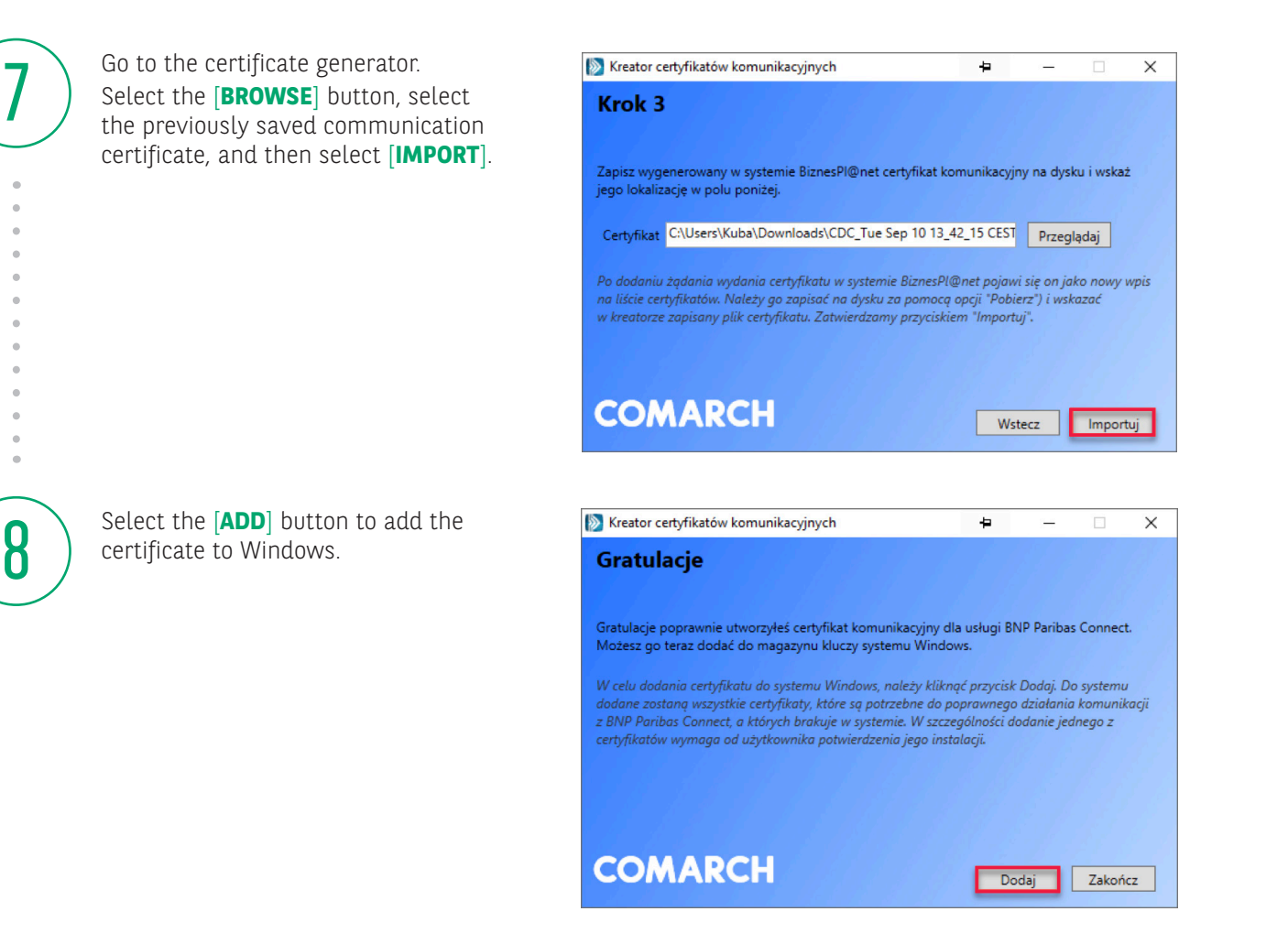

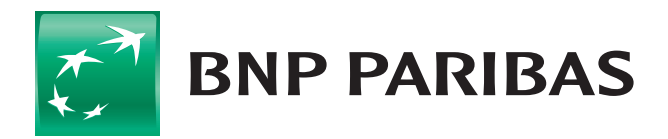

### The bank for a changing world

BNP Paribas Bank Polska Spółka Akcyjna with its seat in Warsaw (01-211) at ul. Kasprzaka 2, registered in the Register of Entrepreneurs of the National Court Register by the District Court for the capital city of Warsaw in Warsaw, XIII Business Division of the National Court Register under the number KRS 0000011571, with tax identification number (NIP): 526-10-08-546 and share capital of PLN 147 418 918, fully paid up.

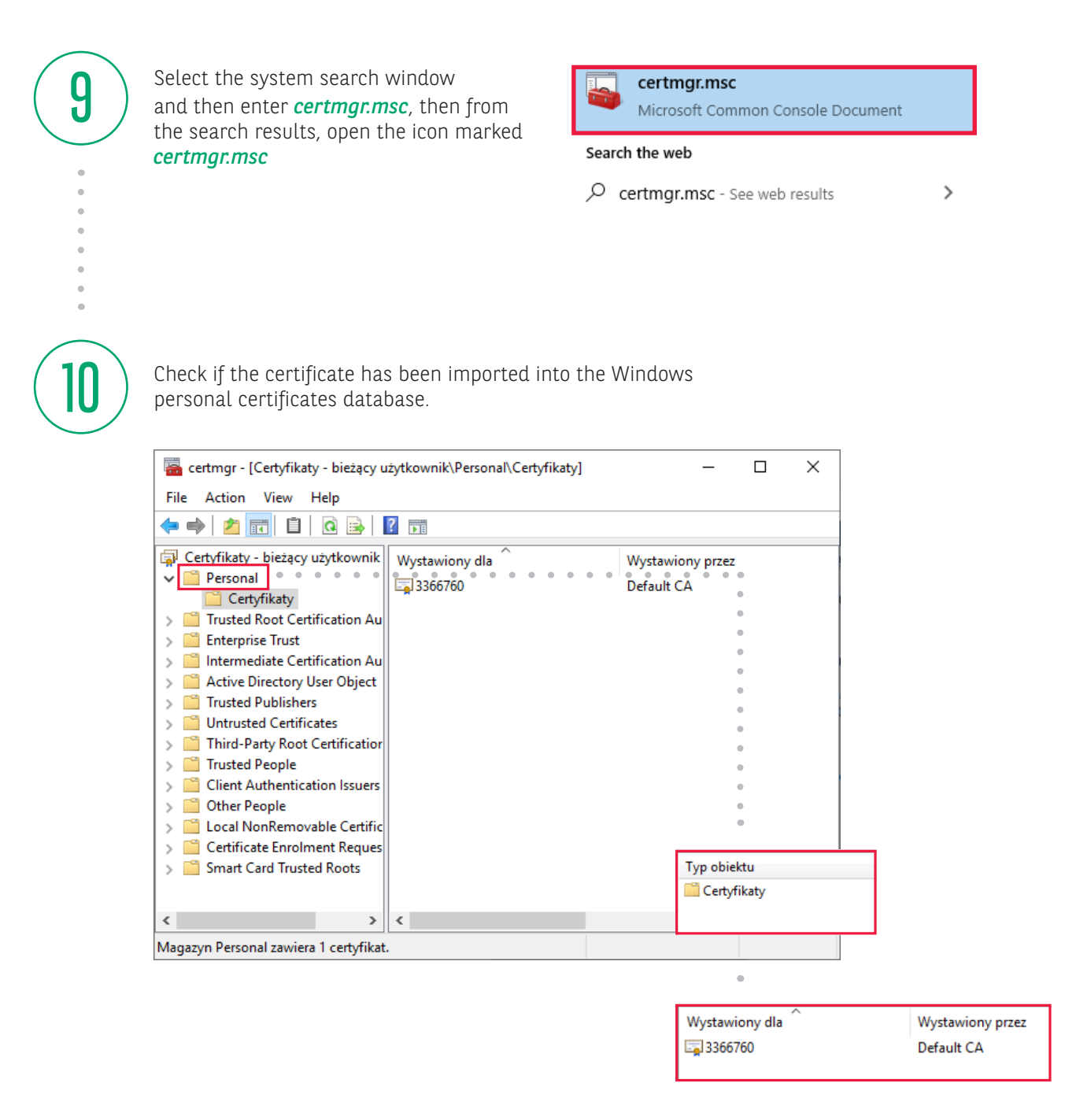

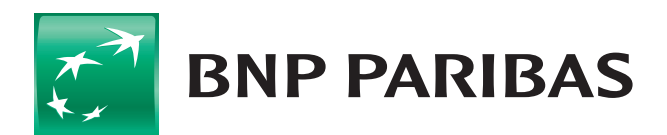

#### The bank for a changing world

BNP Paribas Bank Polska Spółka Akcyjna with its seat in Warsaw (01-211) at ul. Kasprzaka 2, registered in the Register of Entrepreneurs of the National Court Register by the District Court for the capital city of Warsaw in Warsaw, XIII Business Division of the National Court Register under the number KRS 0000011571, with tax identification number (NIP): 526-10-08-546 and share capital of PLN 147 418 918, fully paid up.